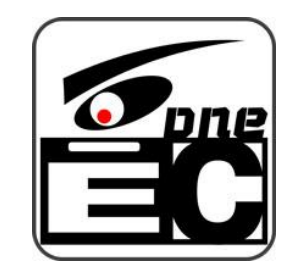

## MFEC电商打包发货监控取证系统 4-扫码记录的查询

- 1-打开扫码记录 2-单号的查询 3-记录的状态说明 4-数据筛选.导出 5-导出格式的选择
- <u>6 备注功能</u>

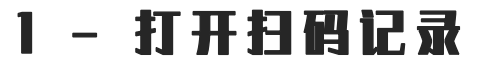

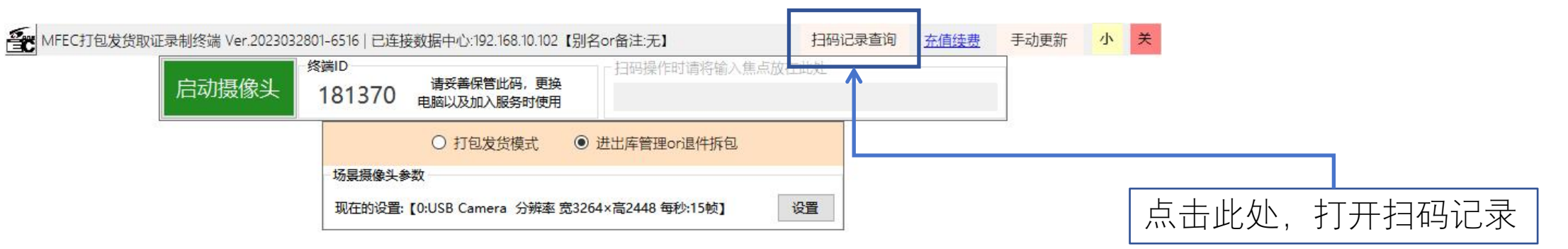

| 单号查询          |       |                 | 选择时间段             |                                    | 选择题                                | 限制模式   | <b>-</b> 1/1 | r       |
|---------------|-------|-----------------|-------------------|------------------------------------|------------------------------------|--------|--------------|---------|
|               |       | <u> </u>        | 录 2024年 1月2       | 8日 🔍 🛪 🗐 🕶 近 - 前 2023年1            | 2月28日 💵 不限                         | ~ 筛选   | 数据导出         | 打开数据文件夹 |
|               | 备注    | 条码              | 录制模式              | 扫码时间                               | 完结时间                               | 现状态    | 称重数据         | 参考运费    |
| 打开文件          | 备注    | 986516513       | 进出库or拆包           | 2024-01-24 15:56:14                | 2024-01-24 15:56:49                | 完成录制   | 0.00         | ¥0.00   |
| 打开文件          | 备注    | 123456789       | 进出库or拆包           | 2024-01-24 15:05:16                | 2024-01-24 15:05:31                | 完成录制   | 0.00         | ¥0.00   |
| 打开文件          | 备注    | 123456          | 进出库or拆包           | 2024-01-23 23:21:21                | 2024-01-23 23:21:54                | 已传数据中心 | 0.00         | ¥0.00   |
| 打开文件          | 备注    | 123456          | 进出库or拆包           | 2024-01-23 23:20:40                | 2024-01-23 23:21:05                | 已传数据中心 | 0.00         | ¥0.00   |
| 打开文件          | 备注    | 68513513213     | 进出库or拆包           | 2024-01-23 19:29:34                | 2024-01-23 19:30:12                | 已传数据中心 | 0.00         | ¥0.00   |
| 打开文件          | 备注    | 123456789       | 进出库or拆包           | 2024-01-23 19:28: <mark>4</mark> 5 | 202 <mark>4-</mark> 01-23 19:29:10 | 完成录制   | 0.00         | ¥0.00   |
| 打开文件          | 备注    | 12266713        | 打包发货              | 2024-01-22 16:22:33                | 2024-01-22 16:22:57                | 已传数据中心 | 0.00         | ¥0.00   |
| 打开文件          | 备注    | 12228577        | 打包发货              | 2024-01-22 15:53:53                | 2024-01-22 15:54:22                | 已传数据中心 | 0.00         | ¥0.00   |
| 打开文件          | 备注    | 11112679        | 打包发货              | 2024-01-22 15:45:11                | 2024-01-22 15:45:40                | 已传数据中心 | 0.00         | ¥0.00   |
| 打开文件          | 备注    | 7474747474      | 进出库or拆包           | 2024-01-22 14:52:00                | 2024-01-22 14:52:36                | 已传数据中心 | 0.00         | ¥0.00   |
| 打开文件          | 备注    | 7654321         | 进出库or拆包           | 2024-01-22 11:12:54                | 2024-01-22 11:13:47                | 已传数据中心 | 0.00         | ¥0.00   |
| 打开文件          | 备注    | 123456789       | 进出库or拆包           | 2024-01-21 22:25:01                | 2024-01-21 22:25:12                | 完成录制   | 0.00         | ¥0.00   |
| 打开文件          | 备注    | YT5396506028943 | 打包发货              | 2024-01-15 18:30:45                | 2024-01-15 18:31:38                | 完成录制   | 0.00         | ¥0.00   |
| 打开文件          | 备注    | 773075567378560 | 打包发货              | 2024-01-09 14:24:17                | 2024-01 <mark>-09</mark> 14:24:25  | 完成录制   | 0.00         | ¥0.00   |
| 打开文件          | 备注    | 773075567378560 | 打包发货              | 2024-01-09 14:23:53                | 2024-01-09 14:24:01                | 完成录制   | 0.00         | ¥0.00   |
| Annual Action | 47.14 |                 | And Anna Alla Car |                                    |                                    |        |              |         |

2 - 单号的查询

返回首页》

|             |    |                 |           | 启动                                 | 后,默认显                              | 示当天的   | ]数据。     |         |                          |
|-------------|----|-----------------|-----------|------------------------------------|------------------------------------|--------|----------|---------|--------------------------|
|             | _  |                 |           |                                    |                                    |        |          |         | 可以通过单号直                  |
| ☆ 记录数据处理    | 1  |                 |           |                                    |                                    |        |          | – 🗆 X   | 接查询对应的记录。                |
| 单号查询        |    |                 | 选择时间段     |                                    | 选择录制                               | ]模式    | <b>-</b> |         |                          |
|             |    |                 | 2024年 1月2 | 8日 🗐 🔻 近 - 前 2023年1                | 2月28日 🔍 不限                         | ~ 筛选   | 数据导出     | 打开数据文件夹 | 1                        |
|             | 备注 | 条码              | 录制模式      | 扫码时间                               | 完结时间                               | 现状态    | 称重数据     | 参考运费 ^  |                          |
| 打开文件        | 备注 | 986516513       | 进出库or拆包   | 2024-01-24 15:56:14                | 2024-01-24 15:56:49                | 完成录制   | 0.00     | ¥0.00   |                          |
| 打开文件        | 备注 | 123456789       | 进出库or拆包   | 2024-01-24 15:05:16                | 2024-01-24 15:05:31                | 完成录制   | 0.00     | ¥0.00   |                          |
| 打开文件        | 备注 | 123456          | 进出库or拆包   | 2024-01-23 23:21:21                | 2024-01-23 23:21:54                | 已传数据中心 | 0.00     | ¥0.00   |                          |
| 打开文件        | 备注 | 123456          | 进出库or拆包   | 2024-01-23 23:20:40                | 2024-01-23 23:21:05                | 已传数据中心 | 0.00     | ¥0.00   | 「「「「」」「」」「」」「」」「」」「」」「」」 |
| 打开文件        | 备注 | 68513513213     | 进出库or拆包   | 2024-01-23 19:29:34                | 2024-01-23 19:30:12                | 已传数据中心 | 0.00     | ¥0.00   |                          |
| 打开文件        | 备注 | 123456789       | 进出库or拆包   | 2024-01-23 19:28 <mark>:4</mark> 5 | 202 <mark>4-0</mark> 1-23 19:29:10 | 完成录制   | 0.00     | ¥0.00   | → 按打开现在设直的叙描             |
| 打开文件        | 备注 | 12266713        | 打包发货      | 2024-01-22 16:22:33                | 2024-01-22 16:22:57                | 已传数据中心 | 0.00     | ¥0.00   | 文件夹                      |
| 打开文件        | 备注 | 12228577        | 打包发货      | 2024-01-22 15:53:53                | 2024-01-22 15:54:22                | 已传数据中心 | 0.00     | ¥0.00   |                          |
| 打开文件        | 备注 | 11112679        | 打包发货      | 2024-01-22 15:45:11                | 2024-01-22 15:45:40                | 已传数据中心 | 0.00     | ¥0.00   |                          |
| 打开文件        | 备注 | 7474747474      | 进出库or拆包   | 2024-01-22 14:52:00                | 2024-01-22 14:52:36                | 已传数据中心 | 0.00     | ¥0.00   |                          |
| 打开文件        | 备注 | 7654321         | 进出库or拆包   | 2024-01-22 11:12:54                | 2024-01-22 11:13:47                | 已传数据中心 | 0.00     | ¥0.00   |                          |
| 打开文件        | 备注 | 123456789       | 进出库or拆包   | 2024-01-21 22:25:01                | 2024-01-21 22:25:12                | 完成录制   | 0.00     | ¥0.00   |                          |
| 打开文件        | 备注 | YT5396506028943 | 打包发货      | 2024-01-15 18:30:45                | 2024-01-15 18:31:38                | 完成录制   | 0.00     | ¥0.00   |                          |
| 打开文件        | 备注 | 773075567378560 | 打包发货      | 2024-01-09 14:24:17                | 2024-01-09 14:24:25                | 完成录制   | 0.00     | ¥0.00   |                          |
| 打开文件        | 备注 | 773075567378560 | 打包发货      | 2024-01-09 14:23:53                | 2024-01-09 14:24:01                | 完成录制   | 0.00     | ¥0.00   |                          |
| +7.77.77.44 | 友注 | KK200015210502  | +7674246  | 2024 01 00 14 22 24                | 2024 01 00 14-22-20                | 우라크세   | 0.00     | ¥       |                          |

| 单号查询 |    |                 | 选择时间段     |                                    |                           | 选择录制                    | ]模式   |         |                  | _  |
|------|----|-----------------|-----------|------------------------------------|---------------------------|-------------------------|-------|---------|------------------|----|
|      |    |                 | 2024年 1月2 | 8日 💷 - 前 2023年1                    | 2月28日 🗐 🛪                 | 不限                      | ~     | 筛选 数据导出 | 出 打开数据文件列        | /H |
|      | 备注 | 条码              | 录制模式      | 扫码时间                               | 完结时间                      | ]                       | 现状态   | 称重数据    | 参考运费             |    |
| 打开文件 | 备注 | 986516513       | 进出库or拆包   | 2024-01-24 15:56:14                | 2024-01-24                | 15:56:49                | 完成录制  | 1       | 0.00 ¥0.0        | 00 |
| 打开文件 | 备注 | 123456789       | 进出库or拆包   | 2024-01-24 15:05:16                | 2024-01-24                | 15:05:31                | 完成录制  | I       | 0.00 ¥0.0        | 00 |
| 打开文件 | 备注 | 123456          | 进出库or拆包   | 2024-01-23 23:21:21                | 2024-01-23                | 23:2 <mark>1:5</mark> 4 | 已传数据中 | νĽ      | 0.00 ¥0.0        | 00 |
| 打开文件 | 备注 | 123456          | 进出库or拆包   | 202 <mark>4-01-</mark> 23 23:20:40 | 2024-01-23 23:21:05       |                         | 已传数据中 | νĽ      | 0.00 ¥0.0        | 00 |
| 打开文件 | 备注 | 68513513213     | 进出库or拆包   | 2024-01-23 19:29:34                | 2024-01-23                | 19:30:12                | 已传数据中 | νĽ      | 0.00 ¥0.0        | 00 |
| 打开文件 | 备注 | 123456789       | 进出库or拆包   | 2024-01-23 19:28:45                | 202 <mark>4-</mark> 01-23 | 19:29:10                | 完成录制  | 1       | 0.00 ¥0.0        | 00 |
| 打开文件 | 备注 | 12266713        | 打包发货      | 2024-01-22 16:22:33                | 2024-01-22 16:22:57       |                         | 已传数据中 | νĽ      | 0.00 ¥0.0        | 00 |
| 打开文件 | 备注 | 12228577        | 打包发货      | 2024-01-22 15:53:53                | 2024-01-22                | 15:54:22                | 已传数据中 | uly     | 0.00 <u>×0.0</u> | 0  |
| 打开文件 | 备注 | 11112679        | 打包发货      | 2024-01-22 15:45:11                | 2024-01-22                | 15:45:40                | 已传数据中 | νĽ      | 0.00 ¥0.0        | 00 |
| 打开文件 | 备注 | 7474747474      | 进出库or拆包   | 2024-01-22 14:52:00                | 2024-01-22                | 14:52:36                | 已传数据中 | νĽ      | 0.00 ¥0.0        | 00 |
| 打开文件 | 备注 | 7654321         | 进出库or拆包   | 2024-01-22 11:12:54                | 2024-01-22                | 11:13:47                | 已传数据中 | иĽ      | 0.00 ¥0.0        | 00 |
| 打开文件 | 备注 | 123456789       | 进出库or拆包   | 2024-01-21 22:25:01                | 2024-01-21                | 22:25:12                | 完成录制  |         | 0.00 ¥0.0        | 00 |
| 打开文件 | 备注 | YT5396506028943 | 打包发货      | 2024-01-15 18:30:45                | 2024-01-15                | 18:31:38                | 完成录制  | 1       | 0.00 ¥0.0        | 00 |
| 打开文件 | 备注 | 773075567378560 | 打包发货      | 2024-01-09 14:24:17                | 2024-01-09                | 14:24:25                | 完成录制  | 1       | 0.00 ¥0.0        | 00 |
| 打开文件 | 备注 | 773075567378560 | 打包发货      | 2024-01-09 14:23:53                | 2024-01-09                | 14:24:01                | 完成录制  | 1       | 0.00 ¥0.0        | 00 |
|      |    |                 |           |                                    |                           |                         |       |         |                  |    |

此处显示 4 个状态 【录制中】 【录制完成】 【上传数据中心】 【已传数据中心】

当【现状态】显示的是【录制完成】 时,点击【打开文件】,如果文件是视频, 直接用EC播放器播放,如果是拍照,可 以直接打开对应的文件夹。

其他状态时,因为本机无文件,所以 无法直接打开。

| 单号查询 |              |                                                                                           | 进择时间段       |                                    | 24-12                            |                   |      |         |
|------|--------------|-------------------------------------------------------------------------------------------|-------------|------------------------------------|----------------------------------|-------------------|------|---------|
|      |              | <u> </u> <u> </u> <u> </u> <u> </u> <u> </u> <u> </u> <u> </u> <u> </u> <u> </u> <u> </u> | 2024年 1月20  | 8日 💵 🛛 近 - 前 2023年1                | 2月28日 💵 不開                       | ( ~ <sup>筛选</sup> | 数据导出 | 打开数据文件夹 |
|      | 备注           | 条码                                                                                        | 录制模式        | 扫码时间                               | 完结时间                             | 现状态               | 称重数居 | 参考运费    |
| 打开文件 | 备注           | 986516513                                                                                 | 进出库or拆包     | 2024-01-24 15:56:14                | 2024-01-24 15:56:4               | 19 完成录制           | 0.00 | ¥0.00   |
| 打开文件 | 备注           | 123456789                                                                                 | 进出库or拆包     | 2024-01-24 15:05:16                | 2024-01-24 15:05:                | 31 完成录制           | 0.00 | ¥0.00   |
| 打开文件 | 备注           | 123456                                                                                    | 进出库or拆包     | 2024-01-23 23:21:21                | 2024-01-23 23:21:                | 64 已传数据中心         | 0.00 | ¥0.00   |
| 打开文件 | 备注           | 123456                                                                                    | 进出库or拆包     | 2024-01-23 23:20:40                | 2024-01-23 23:21:0               | 05 已传数据中心         | 0.00 | ¥0.00   |
| 打开文件 | 备注           | 68513513213                                                                               | 进出库or拆包     | 2024-01-23 19:29:34                | 2024-01-23 19:30:                | 12 已传数据中心         | 0.00 | ¥0.00   |
| 打开文件 | 备注           | 123456789                                                                                 | 进出库or拆包     | 2024-01-23 19:28: <mark>4</mark> 5 | 2024- <mark>01-23 19:29</mark> : | 10 完成录制           | 0.00 | ¥0.00   |
| 打开文件 | 备注           | 12266713                                                                                  | 打包发货        | 2024-01-22 16:22:33                | 2024-01-22 16:22:                | 57 已传数据中心         | 0.00 | ¥0.00   |
| 打开文件 | 备注           | 12228577                                                                                  | 打包发货        | 2024-01-22 15:5 <mark>2:52</mark>  | 2024-01-22 15:54:                | 22 已传数据中心         | 0.00 | ¥0.00   |
| 打开文件 | 备注           | 11112679                                                                                  | 打包发货        | 2024-01-22 15:45:11                | 2024-01-22 15:45:4               | 10 已传数据中心         | 0.00 | ¥0.00   |
| 打开文件 | 备注           | 7474747474                                                                                | 进出库or拆包     | 2024-01-22 14:52:00                | 2024-01-22 14:52:                | 86 已传数据中心         | 0.00 | ¥0.00   |
| 打开文件 | 备注           | 7654321                                                                                   | 进出库or拆包     | 2024-01-22 11:12:54                | 2024-01-22 11:13:4               | 7 已传数据中心          | 0.00 | ¥0.00   |
| 打开文件 | 备注           | 123456789                                                                                 | 进出库or拆包     | 2024-01-21 22:2 5:01               | 2024-01-21 22:25:                | 12 完成录制           | 0.00 | ¥0.00   |
| 打开文件 | 备注           | YT5396506028943                                                                           | 打包发货        | 2024-01-15 18:3 0:45               | 2024-01-15 18:31:3               | 8 完成录制            | 0.00 | ¥0.00   |
| 打开文件 | 备注           | 773075567378560                                                                           | 打包发货        | 2024-01-09 14:2 4:17               | 2024-01 <mark>-09</mark> 14:24:  | 25 完成录制           | 0.00 | ¥0.00   |
| 打开文件 | 备注           | 773075567378560                                                                           | 打包发货        | 2024-01-09 14:23:53                | 2024-01-09 14:24:                | 01 完成录制           | 0.00 | ¥0.00   |
|      | <b>A</b> 2;+ | KK200015210502                                                                            | +7/21/42/46 | 2024 01 00 14/22/24                | 2024 01 00 14-22                 |                   | 0.00 |         |

点击此处,可以导出列 表中的数据到表格文件。

设置好筛选条件后,点击【筛选】,可以在下面的列表中显示筛选好的扫码记录。 注:区间的选择最大只能选择30天

| ◈ 记录数 | 据处理             |                                   |                                                              |                |                                              |              |                                 |         | - 0    | ×              |
|-------|-----------------|-----------------------------------|--------------------------------------------------------------|----------------|----------------------------------------------|--------------|---------------------------------|---------|--------|----------------|
| 单号查询  | ě               | 询 52 条记录                          | 选择时间段<br>2024年 5月26日                                         | 圓▼ 近 - 前 2024年 | ₣5月1日 圓▼                                     | 选择录制模式<br>不限 | ~ □ 去重 [                        | 筛选 数据导出 | 打开数据文件 | <del>1</del> 夹 |
|       | 条码              | 备注                                | / 编辑                                                         | 录制模式           | 扫码时间                                         |              | 完结时间                            | 现状态     | 称重数据   | 参*             |
| 打开文件  | 987654          | 12345678901234456789              | 编辑                                                           | 进出库or拆包        | 2024-05-20 14:                               | 06:50 202    | 4-05-20 14:07:07                | 完成录制    | 0.00   |                |
| 打开文件  | 987654          | 12345678901234456789              | 编辑                                                           | 进出库or拆包        | 2024-05-20 14:                               | 06:24 202    | 4-05-20 14:06:47                | 完成录制    | 0.00   |                |
| 打开文件  | 987654          | 12345678901234456789              | 编辑                                                           | 进出库or拆包        | 202 <mark>4-0</mark> 5-20 1 <mark>4</mark> : | 06:02 202    | 4-05-20 14:06:20                | 完成录制    | 0.00   |                |
| 打开文件  | 987654          | 1234:                             | 4                                                            |                |                                              |              |                                 |         | 0.00   |                |
| 打开文件  | SF6043430420288 | DZSc 请选择导出格式                      | t                                                            |                | .1                                           | 完成录制         | 0.00                            |         |        |                |
| 打开文件  | 78614401276605  | ● CSV格式                           | 。<br>有的时候数字1                                                 | 7字全有特殊符号       | -                                            | 6            | 完成录制                            | 0.00    |        |                |
| 打开文件  | YT5396506028943 |                                   | <ul> <li>O Xlsx格式, Excel格式, 需要电脑上装有Excel或者WPS才可导出</li> </ul> |                |                                              |              |                                 | 完成录制    | 0.00   |                |
| 打开文件  | YT5396506028943 | U XISXIAIL,                       |                                                              |                |                                              |              |                                 | 完成录制    | 0.00   |                |
| 打开文件  | 78614401276605  |                                   | 编辑                                                           | 进出库or拆包        | 2024-05-18 13:                               | 10:36 202    | 4-05-18 13:10:44                | 完成录制    | 0.00   |                |
| 打开文件  | SF6043430420288 | 043430420288 DZScSCSWEFSAFVDFGDS4 |                                                              | 进出库or拆包        | 2024-05-18 13:                               | 10:11 202    | 4-05-18 13:10:36                | 完成录制    | 0.00   |                |
| 打开文件  | SF6043430420288 | DZScSCSWEFSAFVDFG                 | DS4524 编辑                                                    | 进出库or拆包        | 2024-05-18 12:                               | 22:47 202    | 4-05-18 12:22:47                | 完成录制    | 0.00   |                |
| 打开文件  | SF6043430420288 | DZScSCSWEFSAFVDFG                 | DS4524 编辑                                                    | 打包发货           | 2024-05-17 10:                               | 26:46 202    | 4 <mark>-05-17 10:46:46</mark>  | 完成录制    | 0.00   |                |
| 打开文件  | 9999            |                                   | 编辑                                                           | 进出库or拆包        | 2024-05-16 16:                               | 12:35 202    | 4-05-16 16:12:59                | 完成录制    | 0.00   |                |
| 打开文件  | 9999            |                                   | 编辑                                                           | 进出库or拆包        | 2024 <mark>-</mark> 05-16 16:                | 07:33 202    | <mark>4-05-16 16:12:34</mark>   | 完成录制    | 0.00   |                |
| 打开文件  | 9999            |                                   | 编辑                                                           | 进出库or拆包        | 2024-05-16 16:                               | 02:31 202    | 4- <mark>05-16 16:07:3</mark> 2 | 完成录制    | 0.00   | ~              |
| <     |                 |                                   | 0.000                                                        |                |                                              |              |                                 |         |        | >              |

## 如果电脑上没有安 → 装任何表格软件,请选 择此格式。

## 6 - 备注功能

| 单号查询 |        | <u> 直询</u> 48 条记录 | 法择时间段<br>记录 2024年 1月28日 ■▼ 近 - 前 2023年12月28日 ■▼ |                                    |                     | ij模式   | 数据导出 | 打开数据文件夹 |
|------|--------|-------------------|-------------------------------------------------|------------------------------------|---------------------|--------|------|---------|
|      | 备注     | 条码                | 录制模式                                            | 扫码时间                               | 完结时间                | 现状态    |      | 参考运费    |
| 打开文件 | 备注     | 986516513         | 进出库or拆包                                         | 2024-01-24 15:56:14                | 2024-01-24 15:56:49 | 完成录制   | 0.00 | ¥0.00   |
| 打开文件 | 备注     | 123456789         | 进出库or拆包                                         | 2024-01-24 15:05:16                | 2024-01-24 15:05:31 | 完成录制   | 0.00 | ¥0.00   |
| 打开文件 | 备注     | 123456            | 进出库or拆包                                         | 2024-01-23 23:21:21                | 2024-01-23 23:21:54 | 已传数据中心 | 0.00 | ¥0.00   |
| 打开文件 | 备注     | 123456            | 进出库or拆包                                         | 2024-01-23 23:20:40                | 2024-01-23 23:21:05 | 已传数据中心 | 0.00 | ¥0.00   |
| 打开文件 | 备注     | 58513513213       | 进出库or拆包                                         | 2024-01-23 <mark>1</mark> 9:29:34  | 2024-01-23 19:30:12 | 已传数据中心 | 0.00 | ¥0.00   |
| 打开文件 | 备注     | 123456789         | 进出库or拆包                                         | 2024-01-23 19:28: <mark>4</mark> 5 | 2024-01-23 19:29:10 | 完成录制   | 0.00 | ¥0.00   |
| 打开文件 | 备注     | 12266713          | 打包发货                                            | 2024-01-22 16:22:33                | 2024-01-22 16:22:57 | 已传数据中心 | 0.00 | ¥0.00   |
| 打开文件 | 备注     | 12228577          | 打包发货                                            | 2024-01-22 15:53:53                | 2024-01-22 15:54:22 | 已传数据中心 | 0.00 | ¥0.00   |
| 打开文件 | 备注     | 11112679          | 打包发货                                            | 2024-01-22 15:45:11                | 2024-01-22 15:45:40 | 已传数据中心 | 0.00 | ¥0.00   |
| 打开文件 | 备注     | 7474747474        | 进出库or拆包                                         | 2024-01-22 14:52:00                | 2024-01-22 14:52:36 | 已传数据中心 | 0.00 | ¥0.00   |
| 打开文件 | 备注     | 7654321           | 进出库or拆包                                         | 2024-01-22 11:12:54                | 2024-01-22 11:13:47 | 已传数据中心 | 0.00 | ¥0.00   |
| 打开文件 | 备注     | 123456789         | 进出库or拆包                                         | 2024-01-21 22:25:01                | 2024-01-21 22:25:12 | 完成录制   | 0.00 | ¥0.00   |
| 打开文件 | 备注     | YT5396506028943   | 打包发货                                            | 2024-01-15 18:30:45                | 2024-01-15 18:31:38 | 完成录制   | 0.00 | ¥0.00   |
| 打开文件 | 备注     | 773075567378560   | 打包发货                                            | 2024-01-09 14:24:17                | 2024-01-09 14:24:25 | 完成录制   | 0.00 | ¥0.00   |
| 打开文件 | 备注     | 773075567378560   | 打包发货                                            | 2024-01-09 14:23:53                | 2024-01-09 14:24:01 | 完成录制   | 0.00 | ¥0.00   |
| 対すすけ | 1 00-4 | (1200015210502    | +7614246                                        | 2024 01 00 14-22-24                | 2024 01 00 14:22:20 | 中市市市   | 0.00 |         |

| ¥                 |
|-------------------|
| 每单都可以添加一个备注,这个备   |
| 注可以在【数据中心】,【客服查询软 |
| 件】中浏览,方便现场人员与客服的沟 |
| 通工作               |

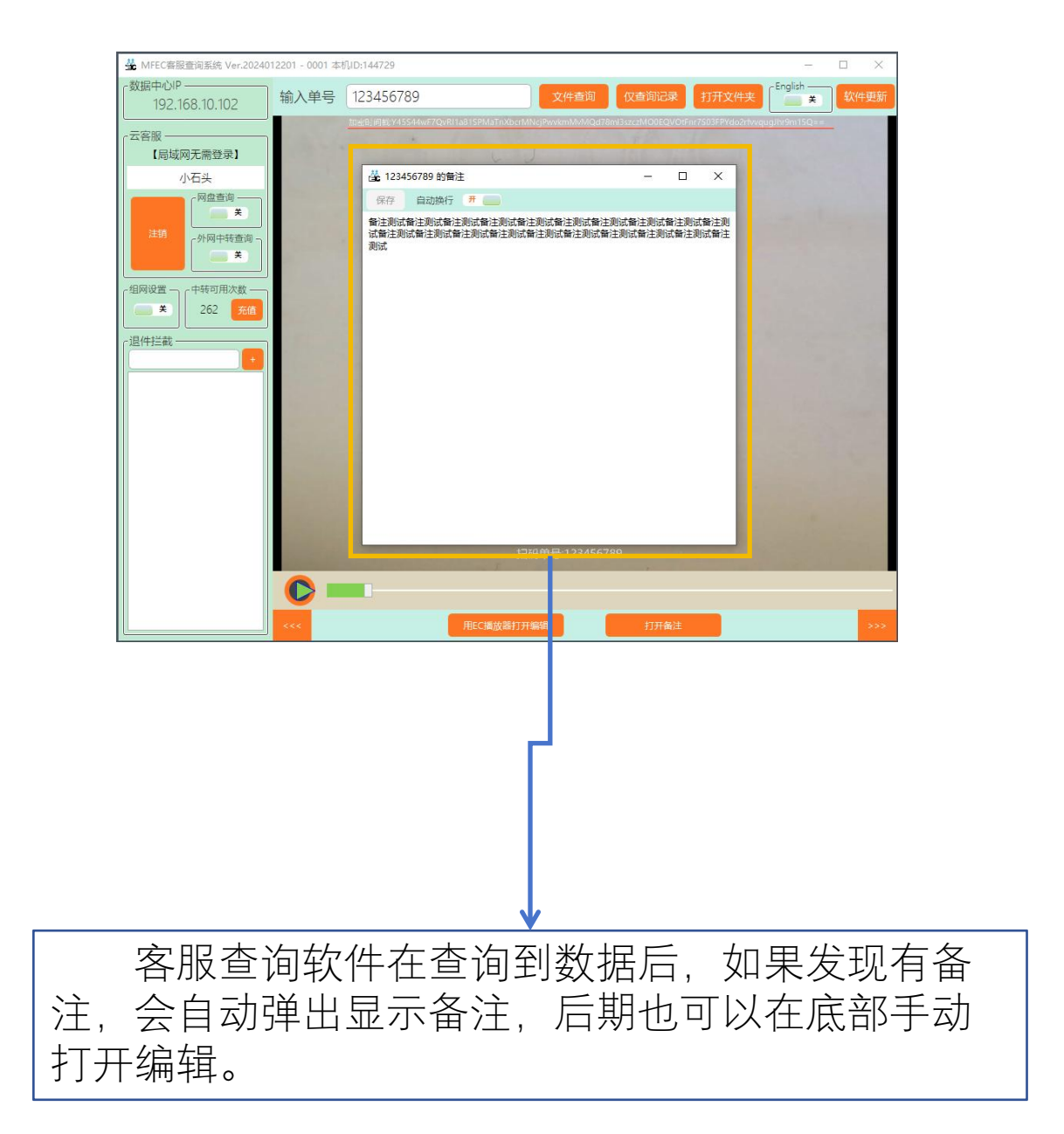